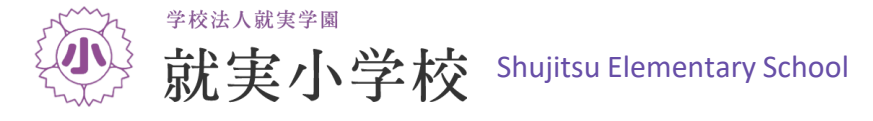

# オープンスクール申込前・出願前準備マニュアル

<必ずお読みください> このマニュアルを参考にオープンスクールのお申込やインターネット出願の前に、ユーザーID(メールアドレ ス)を登録し「マイページ」を作成してください。メールアドレスは保護者様のメールアドレスをご登録願います。 また、ご登録いただくID(メールアドレス)とパスワードは出願の際に必要ですので必ずメモをお願いします。

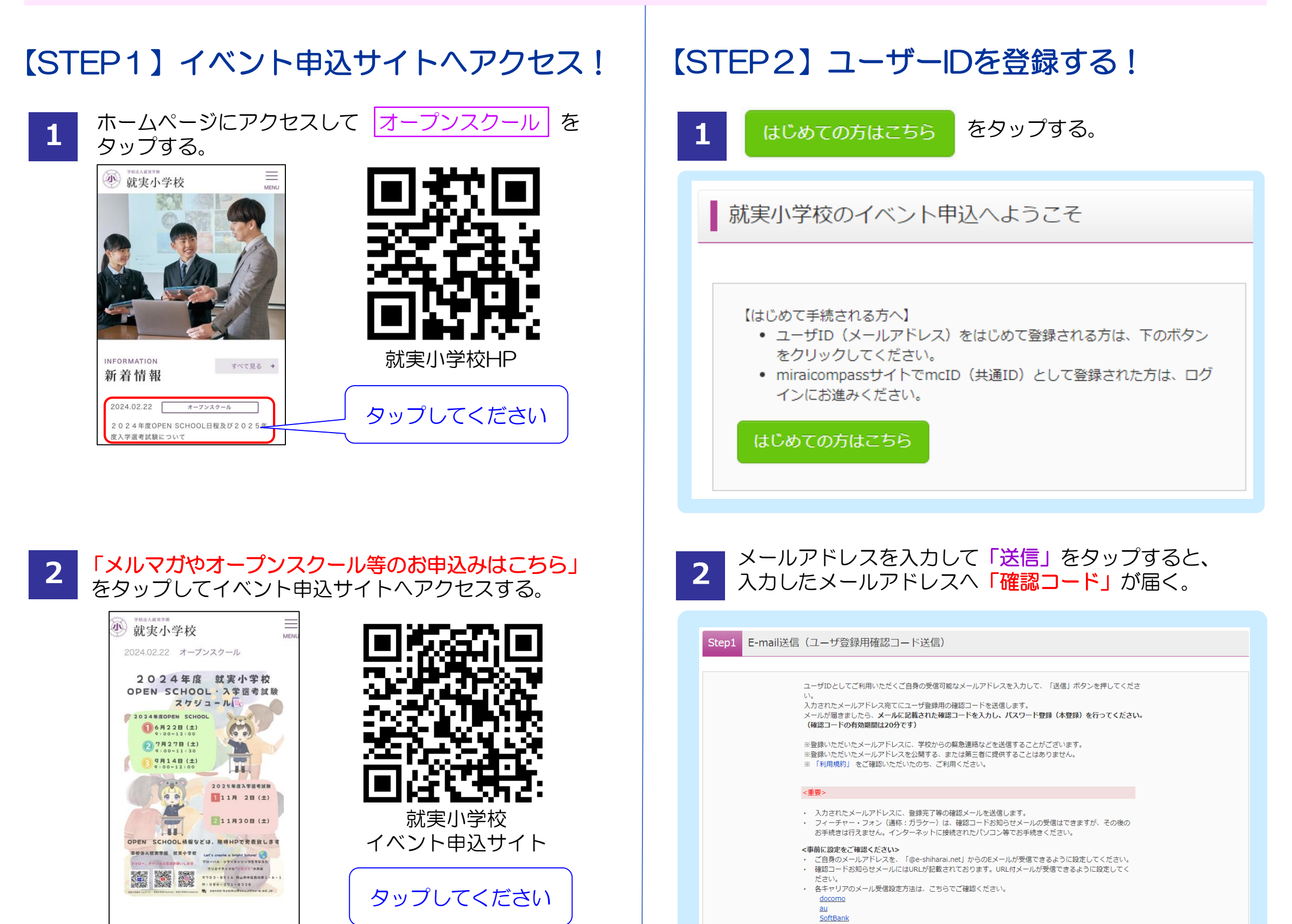

2024年度のOPEN SHCOOLの日程 及び入学選考試験の日程が決定致しまし た。

たた。 メルマガやオープンスクール等のお申込 みはこちら

# 就実小学校

#### 就実小学校のイベント一覧

各イベントの内容については、「詳細」ボタンよりご確認いただけます。 ※ 「利用規約」をご確認いただいたのち、ご利用ください。

> ログインして申込む (はじめての方もこちらから)

をタップする。

◆登録するメールアドレスは保護者様のものをおすすめします。

- ◆登録したメールアドレスに本校からのお知らせ等を送信することが あります。
- ◆「@e-shiharai.net]からのメールが受信できるように設定してください。
- ◆各携帯会社の設定方法を確認してください。

メールアドレス shujitse21

- docomo : <u>https://www.nttdocomo.co.jp/info/spam\_mail/spmode/domain/</u>
- au : <u>https://www.au.com/support/service/mobile/trouble/mail/</u> email/filter/detail/domain/
- SoftBank : <u>https://www.softbank.jp/mobile/support/mail/antispam/mms</u> /whiteblack/

3 確認コード欄に、届いた「確認コード」を入力する。

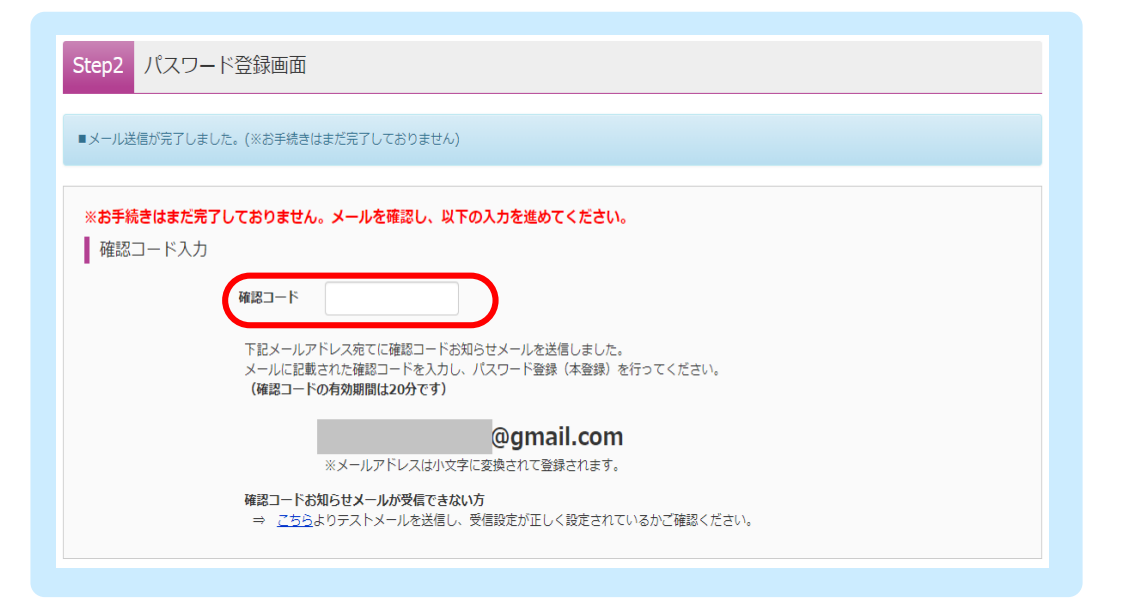

## 4 受験者氏名(カナ)、生年月日、パスワードを入力する。

| <b>兴龄生亡之</b> (力十) | ヤズ・ (企動力中)                                                                                                    |
|-------------------|----------------------------------------------------------------------------------------------------|
| 又派王以召(月))         |                                                                                                    |
| 生年月日              | 年 • 月 • 日 •                                                                                                    |
|                   | □ パスワードの伏字解除                                                                                                    |
| パスワード             | ※下記、パスワード条件を参照                                                                                                    |
| パスワード(確認)         |                                                                                                    |
|                   | ※ 下記の条件を満たすパスワードを設定してください。 <ul> <li>・文字数は[8文字以上16文字以下]で設定してください。</li> <li>・使用できる文字は[「半角英字」と「半角数字」]です。</li> <li>・[「半角英字」と「半角数字」の組合せ」で設定してください。</li> <li>・アルフマベルゆの[本文字と小文字を不知]」ています</li> </ul> |

### ◆受験者氏名はカタカナで入力してください。

- ◆下記の条件を満たすパスワードを設定してください。
  - ・文字数は8文字以上16文字以下で設定してください。
  - ・使用できる文字は半角英字と半角数字です。

・半角英字と半角数字の組合せで設定してください。 ◆パスワードとID は必ずメモをしておいてください。

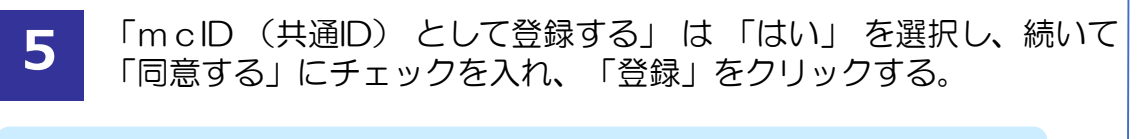

| mcID(共通ID)登録        |                                                                                                 |
|---------------------|-------------------------------------------------------------------------------------------------|
| mcID(共通ID)として登録する   | Older Ouria                                                                                     |
| <u>mcID(共通ID)とは</u> | 下記ロゴマークのついたmiraicompassサイトをご利用になる場合、「はじめての方はこちら」の<br>手続き無しで今回登録するメールアドレス・バスワードをご利用いただけるようになります。 |

### 【STEP3】本校の申込サイトにログイン!

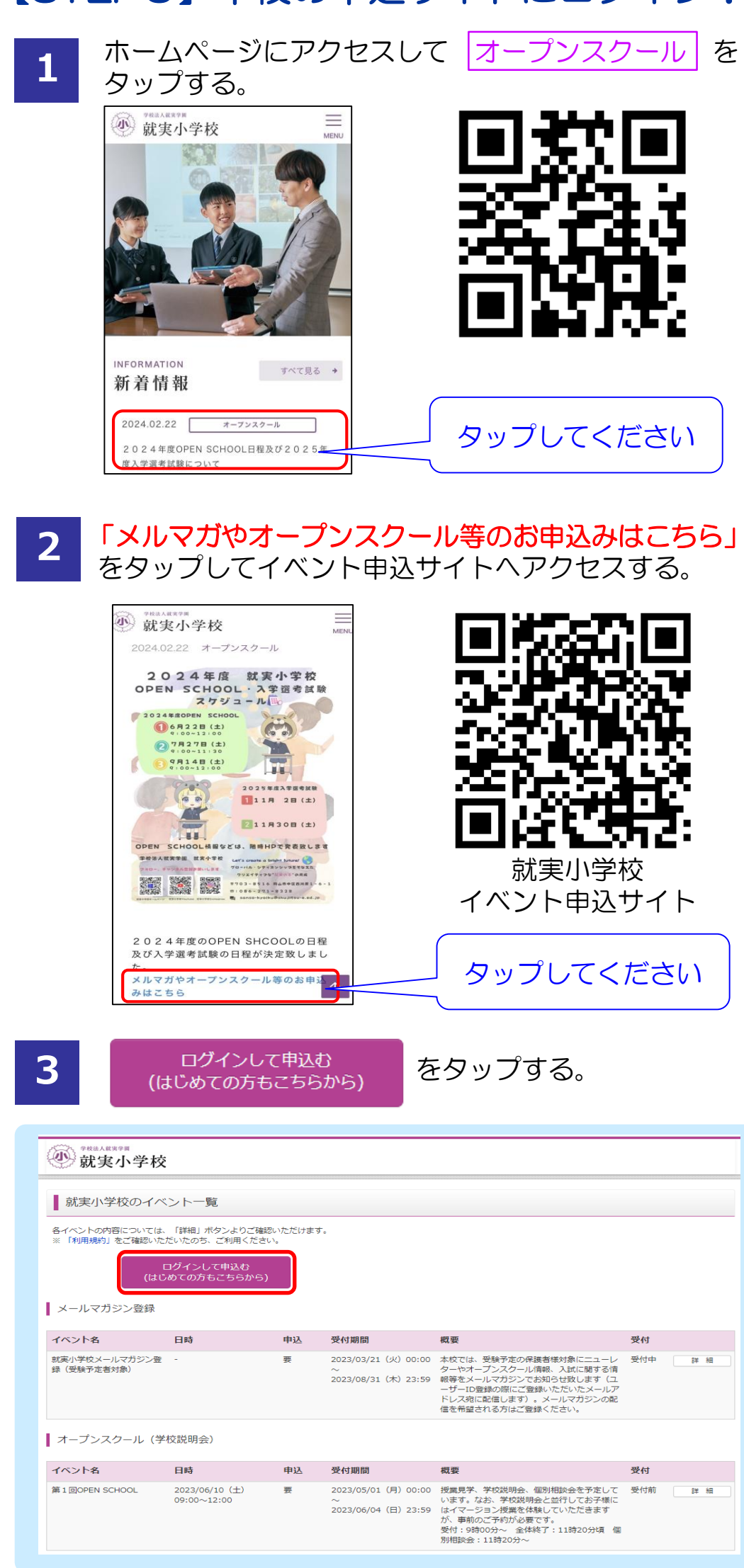

| miraicompassとは、子校・支援上の支援、人風をサルートするサービスとして<br>多くの学校でご利用いただいているサービスです。<br>※登録したID以外のご登録の内容(個人情報・ID登録されている学校情報・お申込み内容など)は<br>他の学校に開示されることはありません。 | 4 |
|----------------------------------------------------------------------------------------------------|---|
| 利用規約を確認し、同意した上で「登録」ボタンを押してください。<br><b> 「同意する</b><br>反る 登録                                                                                     |   |
| ◆「はい」にすることで、miraicompass を使用している他の学校<br>に、同じIDとパスワードでログインすることができ、イベント<br>への参加申込やインターネット出願も可能になります。                                            |   |
| ◆「同意する」には必ずチェックを入れてください。                                                                                                    |   |
| 以上で、ユーザーID登録は完了です。<br>お疲れさまでした。                                                                                                    | * |

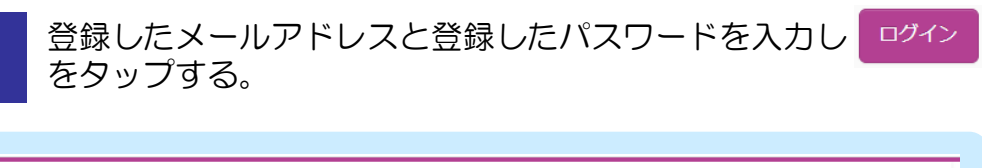

#### 学校法人就実学園 就実小学校 **北実小学校のイベント申込へようこそ** 学校からのお知らせ 【はじめて手続される方へ】 ①ご登録いただいたユーザID(メールアドレス)は、イベント予約およびインタ ユーザID (メールアドレス)をはじめて登録される方は、下のボタン をクリックしてください。 ○二型がいたいでは、すめしていたり、レイ・シートがおおないマンク ーネットは腸の際に使用できます。 ②同じユーザIDで2名以上ご登録される場合は、1人目のご登録後、画面右上メ ニューの「受験生情報変更」より追加登録してください。 assサイトでmcID(共通ID)として登録された方は、ログ インにお進みください。 システムに関するお知らせ **2023年03月24日:**■重要■システムメンテナンスのお知らせ【4月25日 (火)17:00~4月26日(水)3:00】 【ユーザID登録がお済みの方へ】 登録済みのユーザID(メールアドレス)、パスワードを入力のうえ、 「ログイン」をクリックしてください メールアドレスの変更を希望される場合は、ログイン後、「メールアド レス変更」より変更してください。 メールアドレスを入力 メールアドレス パスワード □ パスワードの伏字解除 パスワードを入力 スワードをお忘れの方はこちら 「利用規約」をご確認いただいたのち、ご利用ください。

#### これでいつでも申込可能です。